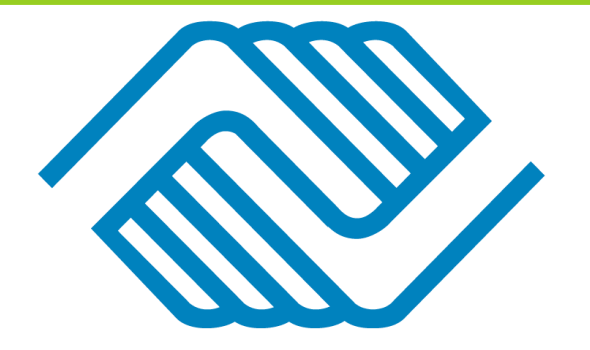

### BOYS & GIRLS CLUBS OF THE SUN CORRIDOR LEN COLLA BRANCH

### 2025-2026 AFTER-SCHOOL PROGRAM

#### COTTONWOOD, MESQUITE, PALO VERDE, AND SAGUARO ELEMENTARY SCHOOL STUDENTS

### AGES

Grades K-5th
SPACE IS LIMITED!

### HOURS Monday-Thursday: 3:00pm-6:00pm Fridays: 7:00am-6:00pm

### PROGRAMS AND ACTIVITIES

Active Learning Experiences Arts & Crafts Games Homework Help Innovation Lab Sports

## COST

2025-2026 Membership: \$10

### Monthly Fees:

Monday-Thursday: \$90 Monday-Friday: \$110 Daily Fee: \$35

### **CLUB LOCATION AND CONTACT**

#### Len Colla Branch

1105 East Fourth Street Casa Grande, AZ 85122 Program Director: Jaime Alderete jalderete@bgcsuncorridor.org

Mailing Address for Len Colla Branch: PO Box 10291, Casa Grande, AZ 85130

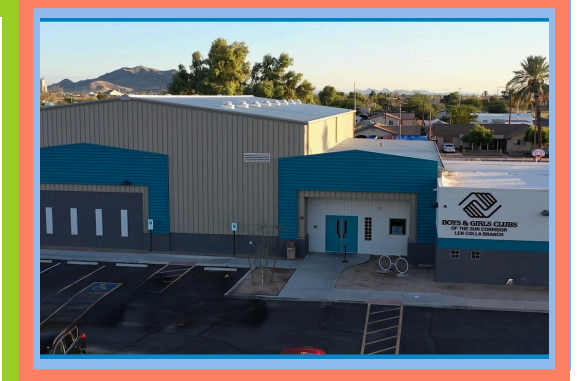

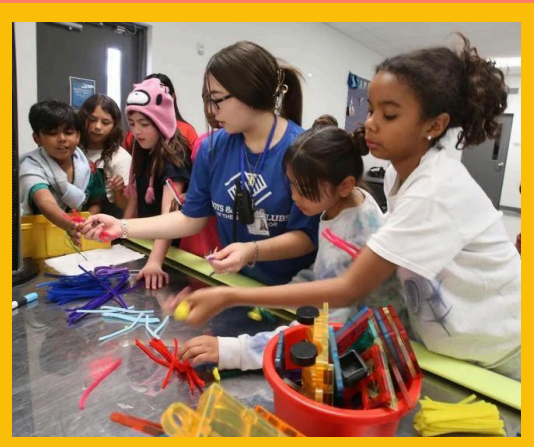

### SCAN TO REGISTER PARENT PORTAL

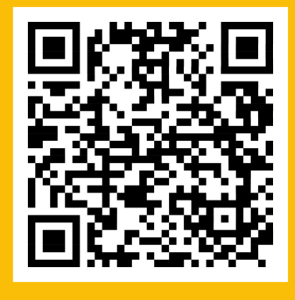

BGCSUNCORRIDOR.ORG

**CLUB PHONE** 520-635-5995

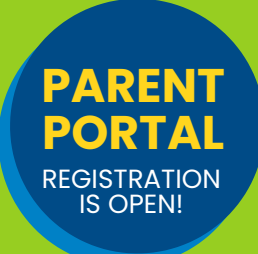

For more Information , please email **lencollabranch@bgcsuncorridor.org** 

BOYS & GIRLS CLUBS OF THE SUN CORRIDOR

# WHAT IS THE PARENT PORTAL?

The Boys & Girls Clubs of the Sun Corridor has implemented a new Club management technology called **MyClubHub!** This system will be used for Club Announcements, Membership Applications, Program Registrations, and Paying Balances! PARENT PORTAL REGISTRATION IS OPEN!

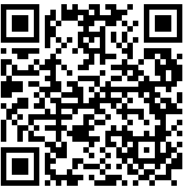

https://bgcsuncorridor.my.site.com/portal/s/login/

### FOLLOW THE STEPS BELOW TO GET STARTED!

#### **Create your Parent Portal Account!**

- 1. Use the QR code or the URL link above to access the Parent Portal.
- 2.Click the green **"Create Account"** button on the login page and input your information (as the parent) to create your account.
- 3.Check your email for a link that will help you reset your password and login for the first time!

#### **Register for Memberships!**

- 1. Click the "Memberships" tab at the top of the screen.
- 2. Select the membership you would like to register for and follow the steps on the screen to register.
- 3. You will receive a confirmation email after completing the registration.
- 4. You will see your registrations on the "**My Account**" page in the Parent Portal!

## Add your stored account information for upcoming payments!

- 1. Click the "Stored Account" tab at the top of the screen.
- 2. Click "**New Stored Account**" and add your information.
- 3. Once you add your stored account, go to the "**Billing**" tab to make payments, view upcoming charges, and print your account statement!